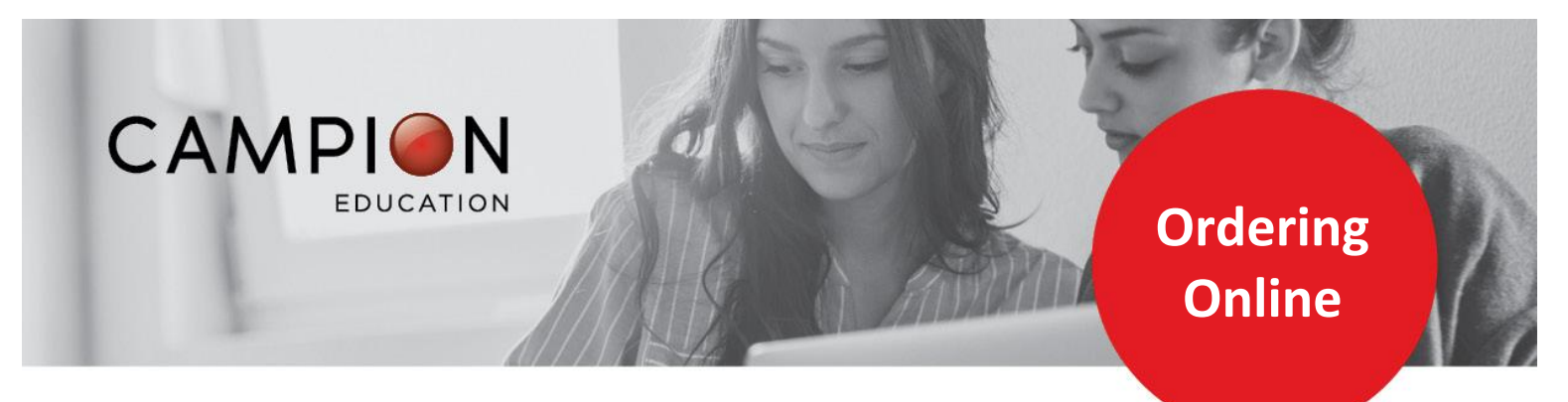

## HOW TO ORDER YOUR RESOURCES ONLINE

## You can order all your resource list requirements online in 9 simple steps:

- 1. Go to the student's profile on SIMON, click General Information and then click Booklist. Click Generate Report this will open in a PDF.
- 2. Print the PDF Booklist and select the books you require. Use this list as a guide to order your books on the Campion website using the below instructions.
- 3. Go to https://order.campion.com.au and click the red 'Order Here' button.

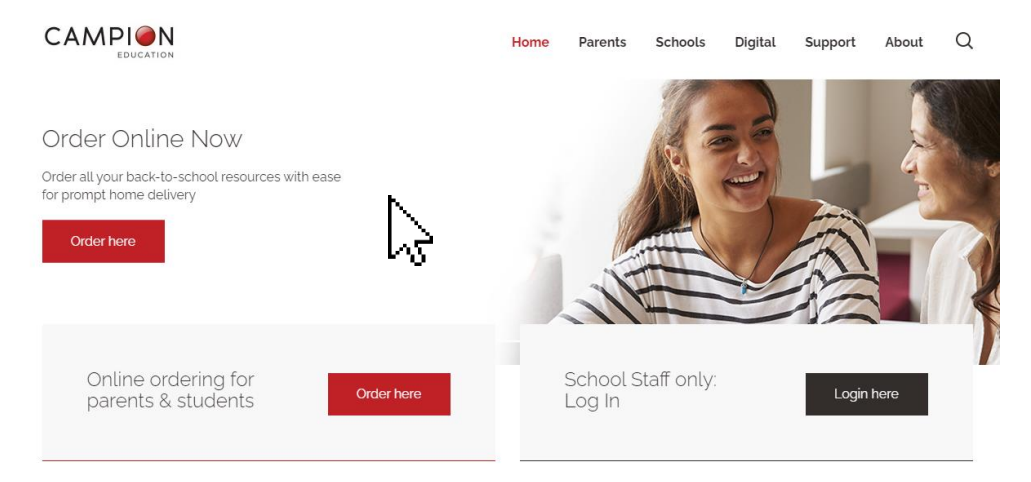

4. Create a Campion Education account in less than 1 minute, or sign in using your existing username and password.

- 5. Enter your School Resource List code **RMWK** code not required if you follow the link above.
- 6. Select the appropriate year level resource list.
- 7. Select the resources you need and complete your details.
- 8. Select your delivery option.
- 9. Submit your payment.

## Done!

Campion Education Ballarat 5 Yarrowee Street, Sebastopol VIC 3356

campion.com.au